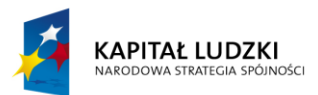

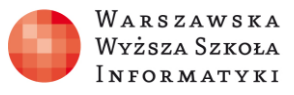

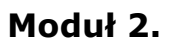

Wykorzystanie programu Excel do zadań analitycznych

## Rozdział 6.

# Wykorzystanie funkcji matematycznych i statystycznych do analizy danych

Zajęcia 6.

2 godziny

#### Zakres zdobytych umiejętności:

- Zapoznanie się z wybranymi funkcjami matematycznymi i statycznymi dostępnymi w arkuszu kalkulacyjnym.
- Nabycie umiejętności wykorzystania funkcji matematycznych i statystycznych do analizy danych w arkuszu kalkulacyjnym.

#### Nauczymy się:

- Korzystać z pomocy na temat funkcji.
- Wyszukiwać potrzebne funkcje dostępne w arkuszu.
- Wstawiać funkcje do formuł obliczeniowych w arkuszu.
- Używać funkcji agregujących podsumowujących: suma, iloczyn, ile.niepustych, ile.liczb, max, min, średnia.
- Stosować funkcje matematyczne: silnia, zaokr, mod.
- Używać funkcji generujących wartości: los, los.zakr.

### Praktyczne zastosowanie zdobytej wiedzy

Pisanie skomplikowanych formuł z wykorzystaniem tylko działań arytmetycznych, logicznych i tekstowych jest pracochłonne. Wymaga ogromnej wiedzy, a nawet umiejętności programistycznych. Zamiast tworzenia złożonych formuł dla wykonania obliczeń czy analizy danych, możliwe jest użycie funkcji dostępnych w arkuszu kalkulacyjnym. Pozwalają one zastąpić bardzo trudne formuły obliczeniowe, których stwo-

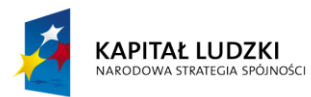

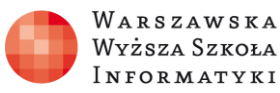

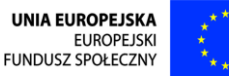

rzenie wymagałoby wspomnianego wyżej programowania. Funkcje dostępne w arkuszu kalkulacyjnym pozwalają takie działania wykonać w łatwy i szybki sposób.

## Omówienie zagadnienia

Microsoft Excel 2013 oferuje olbrzymie bogactwo gotowych funkcji. Zdecydowana większość z nich dostępna jest również w przeglądarkowej wersji Excel Web App. Już najwcześniejsze wersje Microsoft Excel charakteryzowały się bogatym zbiorem funkcji gotowych, a z każdą nową wersją były dodawane kolejne. Oczywiście podstawowe, najbardziej popularne funkcje znajdziemy również w alternatywnych arkuszach kalkulacyjnych. Zarówno w Microsoft Excel 2013 (rysunek 1), jak i w Excel Web App (rysunek 2) dostępne funkcje zostały podzielone na kategorie, co ułatwia ich wyszukiwanie.

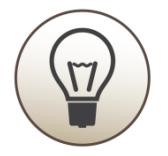

Przy pierwszym uruchamianiu najbardziej popularne funkcje w Excel Web App są umieszczone w kategorii **Często używane**, a w Microsoft Excel 2013 – w kategorii **Ostatnio używane**.

Jeśli w formule używamy danej funkcji, jest ona dodawana do wcześniej wymienionej kategorii.

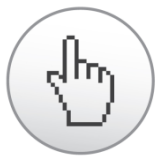

Gdy szukamy funkcji, której jeszcze nie używaliśmy (a nie jest to jedna z najbardziej popularnych), warto zastanowić się, do jakiej kategorii może należeć. Aby przeglądać dostępne funkcje podzielone na kategorie, należy wcisnąć przycisk oznaczony symbolem **fx**.

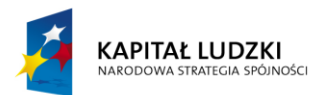

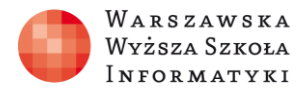

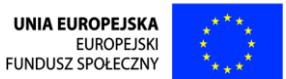

fx

W Excel Web App na wstążce WSTAWIANIE wciśnięcie przycisku Funkcja  $f_x$ 

(rysunek 1) otwiera okno **Wstaw funkcję**. Natomiast w Microsoft Excel 2013

na wstążce **FORMUŁY** wciśnięcie przycisku **Wstaw funkcję** (rysunek 2) otwiera okno **Wstawianie funkcji**, w którym dodatkowo istnieje pole Wyszukaj funkcję, przydatne, gdy znamy część nazwy szukanej funkcji.

(h)

Funkcje są podzielone na kategorie, które możemy wybierać z listy **Wybierz kategorię** (rysunek 1 i 2). Na liście **Wybierz funkcję** widoczne są funkcje przypisane do wybranej kategorii. Zaznaczenie funkcji powoduje wyświetlenie na dole okna **krótkiego opisu wybranej funkcji**. Wciśnięcie przycisku **OK** rozpoczyna wstawianie funkcji do formuły w komórce wybranej przed wciśnięciem przycisku **fx**.

|                                                       |                 | Exce                                                        | l Onli                                                                                 | ne                                                                           | OneDrive                           |                                                                                                    |                                                                              |                                                                                                    |                                                                                                    |                           |                |            |                 |
|-------------------------------------------------------|-----------------|-------------------------------------------------------------|----------------------------------------------------------------------------------------|------------------------------------------------------------------------------|------------------------------------|----------------------------------------------------------------------------------------------------|------------------------------------------------------------------------------|----------------------------------------------------------------------------------------------------|----------------------------------------------------------------------------------------------------|---------------------------|----------------|------------|-----------------|
| PLI                                                   | IK              | NARZ                                                        | ĘDZIA GŁ                                                                               | ÓWNE                                                                         | WSTA                               | WIANIE                                                                                              | DANE                                                                         | RE                                                                                                    | CENZUJ                                                                                                  | WIDO                      | K Pow          | iedz mi, c | o chcesz        |
| fs<br>Funk<br>Funk                                    | C<br>cja<br>cje | Ankieta<br>Tab                                              | Tabela<br>ele                                                                          | Aplikac<br>A                                                                 | je dla pakio<br>Office<br>plikacje | etu Kol                                                                                             | umnowy L                                                                     | iniowy                                                                                                    | Kołowy S                                                                                                | łupkowy \<br>•<br>Wykresy | Warstwowy<br>* | Punktow    | y Inne<br>wykre |
| $f_{x}$                                               | 2               |                                                             |                                                                                        |                                                                              |                                    | Wstaw                                                                                               | funkcję                                                                      |                                                                                                    |                                                                                                    |                           |                | ×          |                 |
| 1<br>2<br>3<br>4<br>5<br>6<br>7<br>8<br>9<br>10<br>11 |                 | A 1<br>3<br>5<br>7<br>9<br>11<br>13<br>15<br>17<br>19<br>21 | B<br>2<br>2<br>2<br>2<br>2<br>2<br>2<br>2<br>2<br>2<br>2<br>2<br>2<br>2<br>2<br>2<br>2 | C<br>2<br>4<br>5<br>3<br>0<br>2<br>2<br>4<br>4<br>5<br>5<br>3<br>3<br>0<br>2 |                                    | Wybierz<br>Wybierz<br>ŚREDNI,<br>ILE.LICZ<br>MAX<br>MIN<br>ODCH.S<br>JEŻELI<br>SUMA (II<br>Dodaje v | kategorię:<br>funkcję:<br>A<br>B<br>STANDARD<br>iczba1; [lic<br>vszystkie li | Często<br>Często<br>Wszyst<br>Finans<br>Data i<br>Maten<br>Statyst<br>Wyszu<br>Bazy d<br>Teksto<br>Logicz<br>Inform<br>Inżynie | używane<br>używane<br>tkie<br>godzina<br>natyczne<br>kiwania i<br>anych<br>we<br>ne<br>acyjne<br>erskie | adresu                    |                | ~          |                 |
| 12<br>13<br>14<br>15                                  |                 | 23<br>25<br>27                                              | 24<br>26<br>28                                                                         | 4                                                                            |                                    |                                                                                                    |                                                                              | INODU                                                                                                    |                                                                                                    | ОК                        | Anulu          | ij         |                 |

Rysunek 1. Okienko Wstaw funkcję w Excel Web App

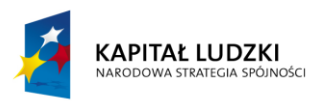

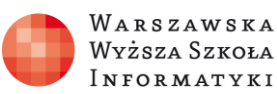

UNIA EUROPEJSKA EUROPEJSKI FUNDUSZ SPOŁECZNY

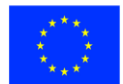

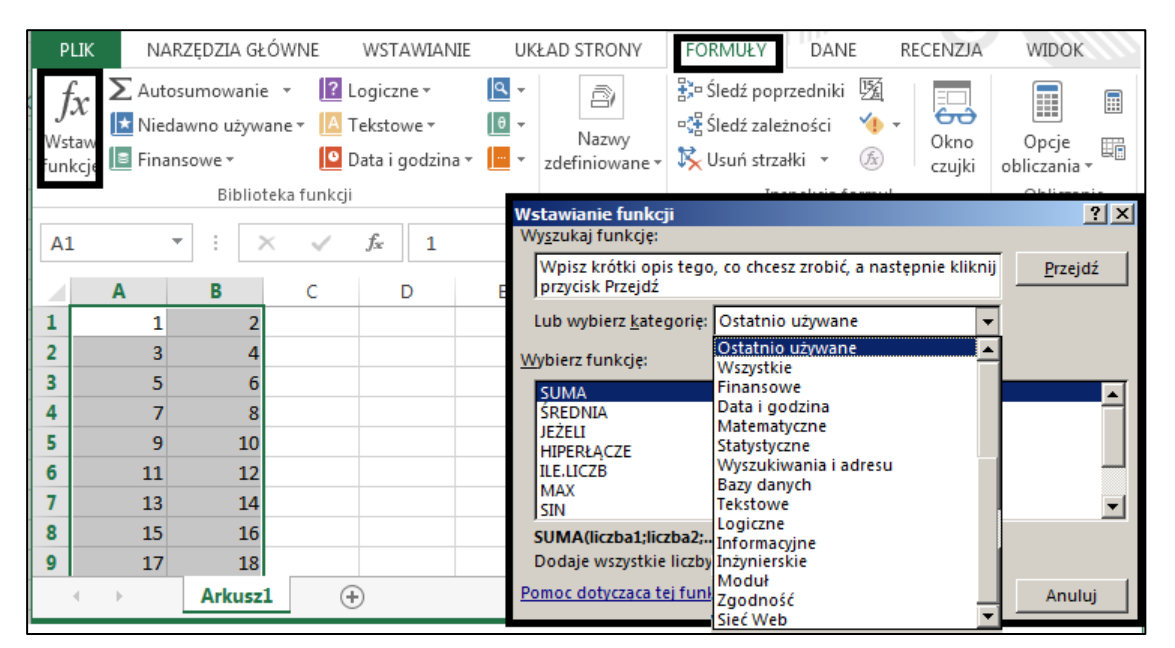

Rysunek 2. Okienko Wstawianie funkcji w Microsoft Excel 2013

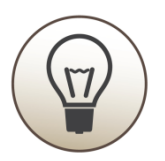

W Excel Web App funkcja jest wstawiana bezpośrednio do komórki z dymkiem opisującym oczekiwane argumenty, które należy wpisać do formuły. W Microsoft Excel 2013 otwiera się okno **Argumenty funkcji** ułatwiające wprowadzenie wymaganych argumentów.

Po wpisaniu lub wybraniu wymaganych argumentów w oknie **Argumenty funkcji** wciskamy przycisk **OK**, aby do formuły w wybranej komórce wstawić funkcję wraz z argumentami. Jest to pewne ułatwienie dla osoby początkującej. Podpowiedź funkcji (i nazw obszarów) w czasie pisania formuły w Excel Web App pokazano na rysunku 3, podczas gdy w Microsoft Excel na rysunku 4.

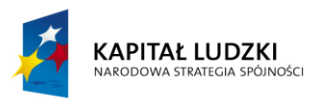

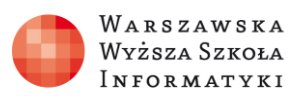

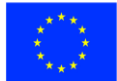

|                    | Exc                   | Excel Online |               |                  | OneDrive Pie  |       |      |           |             |                         |                |                |  |  |  |
|--------------------|-----------------------|--------------|---------------|------------------|---------------|-------|------|-----------|-------------|-------------------------|----------------|----------------|--|--|--|
| PLI                | K NAF                 | RZĘDZIA GŁ   | .ÓWNE         | W                | /STAWIA       | NIE   | DAI  | NE R      | ecenzuj     | WID                     | DK Powi        | iedz mi, co cl |  |  |  |
| fs<br>Funk<br>Funk | cja Ankieta<br>cje Ta | a Tabela     | Aplikacj<br>A | ie dla<br>Office | pakietu<br>je | Kolur | mnow | y Liniowy | Kołowy<br>* | Słupkowy<br>•<br>Wykres | Warstwowy<br>v | Punktowy<br>v  |  |  |  |
| f <sub>x</sub>     | =su                   |              |               |                  |               |       |      |           |             |                         |                |                |  |  |  |
| -                  | А                     | В            | C             |                  | D             |       | E    |           | F           | G                       | Н              | 1              |  |  |  |
| 1                  | 1                     | 1            | 2 =su         |                  |               |       |      |           |             |                         |                |                |  |  |  |
| 2                  | 3                     | 1            | 4 (fx) 9      | SUMA             | 1             |       | ^    | Dodaje v  | vszystkie   | liczby w za             | kresie komói   | rek            |  |  |  |
| 3                  | 5                     | · · · ·      | 6 (fx) 9      | SUMA             | .ILOCZY       | NÓW   |      |           |             |                         |                |                |  |  |  |
| 4                  | 7                     |              | 8 (k) 9       | SUMA             | .JEŻELI       |       |      |           |             |                         |                |                |  |  |  |
| 5                  | 9                     | 1            | 0 3           | SUMA             | .KWADF        | RATÓV | N    |           |             |                         |                |                |  |  |  |
| 6                  | 11                    | 1            | 2 🕼 S         | SUMA             | A.LICZB.Z     | ESP   |      |           |             |                         |                |                |  |  |  |
| 7                  | 13                    | 1            | 4 🕼 S         | SUMA             | A.SZER.P      | от    |      |           |             |                         |                |                |  |  |  |
| 8                  | 15                    | 1            | 6 (£x) 9      | SUMA             | .WARUI        | NKÓW  | 1    |           |             |                         |                |                |  |  |  |
| 9                  | 17                    | 1            | 8 (5) 9       | SUMA             | A.X2.M.Y      | 2     | ~    |           |             |                         |                |                |  |  |  |
| 10                 | 19                    | 2            | 0             |                  |               |       |      |           |             |                         |                |                |  |  |  |

Rysunek 3. Podpowiedź funkcji (i nazw obszarów) w czasie pisania formuły w Excel Web App

| PLI                            | к     | VARZĘDZ | ZIA GŁ      | ÓWNE                   | WSTAWIA                   | VIE                  | UKŁAD S            | TRONY            | FORMU                   | JŁY DA                     | NE R                   | ecenzja                | WIDOK                                          |
|--------------------------------|-------|---------|-------------|------------------------|---------------------------|----------------------|--------------------|------------------|-------------------------|----------------------------|------------------------|------------------------|------------------------------------------------|
| fx<br><sup>Wsta</sup><br>funkc | w Aut | osumow  | anie N<br>u | liedawno F<br>żywane * | inansowe L                | ogiczne<br>vteka fur | Tekstow<br>Tekstow | e Data<br>godzin | i Wyszuk<br>na ≠ odwoł. | θ<br>.i Matem.<br>* tryg.* | ui Więcej<br>funkcji ▼ | Menedżer<br>nazw<br>Na | œ Definiu<br>ℜ Użyj w<br>Utwórz<br>zwy zdefini |
| SUN                            | ΛA    | -       | >           | < 🗸                    | <i>f</i> <sub>x</sub> =su | J                    |                    |                  |                         |                            |                        |                        |                                                |
|                                | А     | В       |             | С                      | D                         | E                    |                    | F                | G                       | Н                          | I                      | J                      | К                                              |
| 1                              |       | 1       | 2           | =su                    |                           |                      |                    |                  |                         |                            |                        |                        |                                                |
| 2                              |       | 3       | 4           | 🕭 SUMA                 | 1                         |                      | Dodaje w           | szystkie li      | iczby w zakr            | esie komóre                | k                      |                        |                                                |
| 3                              |       | 5       | 6           | 🕭 SUMA                 | ILOCZYNÓV                 | V                    |                    |                  |                         |                            |                        |                        |                                                |
| 4                              |       | 7       | 8           | SUMA                   | JEŻELI                    |                      |                    |                  |                         |                            |                        |                        |                                                |
| 5                              |       | 9       | 10          |                        | KWADRATC                  |                      |                    |                  |                         |                            |                        |                        |                                                |
| 6                              | 1     | 1       | 12          | SUMA                   | SZER.POT                  |                      |                    |                  |                         |                            |                        |                        |                                                |
| 7                              | 1     | .3      | 14          | 🐼 SUMA                 | WARUNKÓ                   | w                    |                    |                  |                         |                            |                        |                        |                                                |
| 8                              | 1     | .5      | 16          | 🕭 SUMA                 | .X2.M.Y2                  |                      |                    |                  |                         |                            |                        |                        |                                                |
| 9                              | 1     | 7       | 18          | 🕭 SUMA                 | .X2.P.Y2                  |                      |                    |                  |                         |                            |                        |                        |                                                |
| 10                             | 1     | 9       | 20          | SUMA                   | XMY.2                     |                      |                    |                  |                         |                            |                        |                        |                                                |
| 11                             | 2     | 1       | 22          | A 20Wi                 | .częsciowe                |                      |                    |                  |                         |                            |                        |                        |                                                |
| 12                             | 2     | 3       | 24          |                        |                           |                      |                    |                  |                         |                            |                        |                        |                                                |

Rysunek 4. Podpowiedź funkcji (i nazw obszarów) podczas pisania formuły w Microsoft Excel 2013

Zaawansowany użytkownik zazwyczaj samodzielnie wpisuje nazwę pisząc formułę potrzebnej funkcji. Zarówno w Excel Web App, jak i Microsoft Excel 2013, jak ilustrują rysunki 1 i 2, w czasie pisania pojawia się lista podpowiedzi, zawierająca funkcje (i obszary nazwane omawiane w rozdziale 5), których nazwa zaczyna się od wpisanych znaków. Z tej listy można wybrać funkcję, klikając na nią lewym przyciskiem myszy.

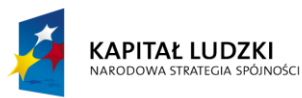

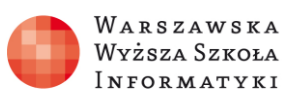

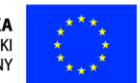

(Jhr)

Gdy jednak nie znamy funkcji lub nie wiemy, której spośród dostępnych funkcji użyć, wciśnięcie przycisku **fx** pozwoli przeszukać funkcje w wybranych kategoriach oraz skorzystać z funkcji na podstawie krótkiego opisu albo po skorzystaniu z rozbudowanej pomocy na temat wybranej funkcji.

Okienko pomocy dotyczącej funkcji w Excel Web App przedstawiono na rysunku 5, podczas gdy w Microsoft Excel na rysunku 6.

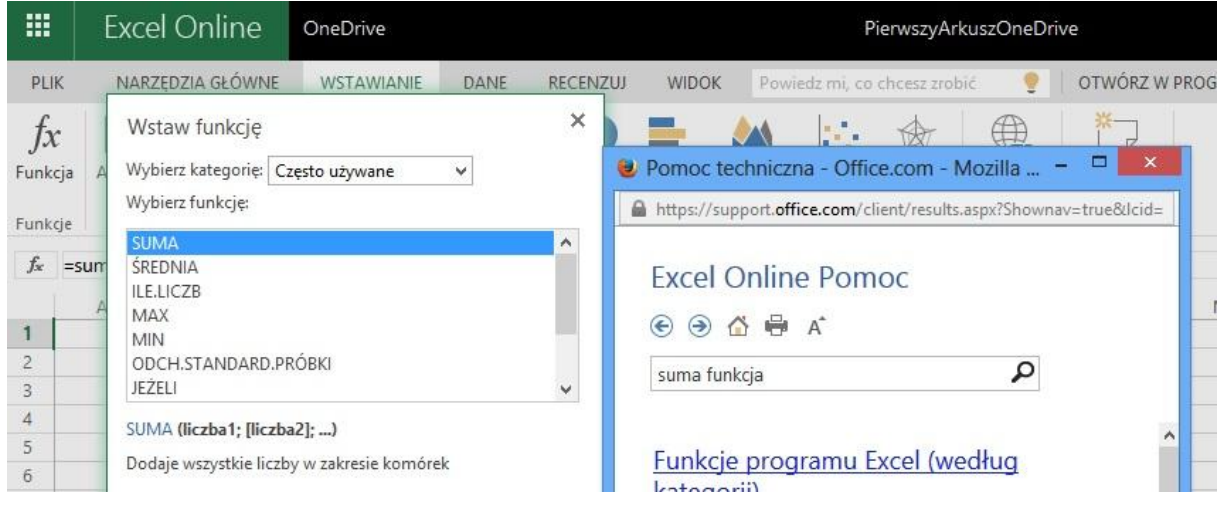

Rysunek 5. Okienko pomocy dla funkcji SUMA w Excel Web App

W Excel Web App po wybraniu funkcji w oknie **Wstaw funkcję** szczegółową pomoc można uzyskać klikając na nazwę funkcji (kolor niebieski oznacza hiperłącze), na dole okna (rysunek 5).

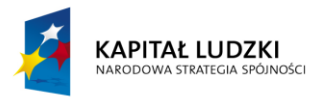

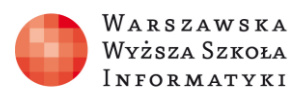

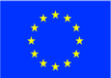

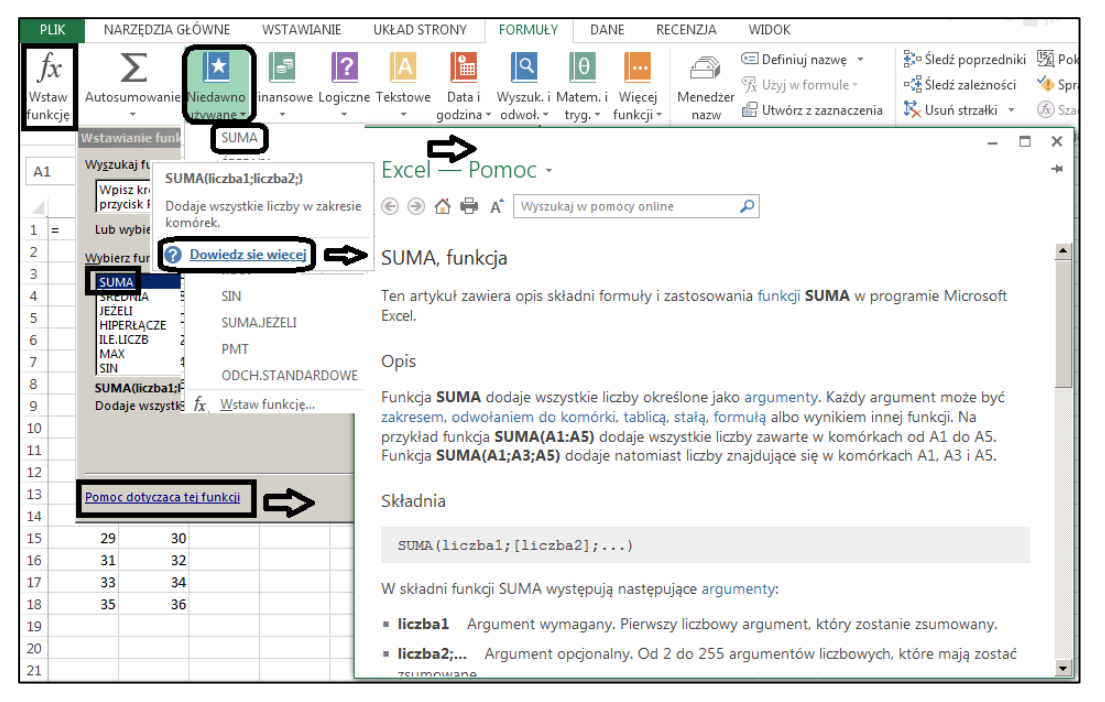

Rysunek 6. Okienko pomocy dla funkcji SUMA w Microsoft Excel 2013

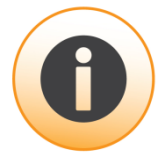

Po wybraniu funkcji w Microsoft Excel 2013 w oknie **Wstawianie funkcji** szczegółową pomoc otrzymamy klikając na link <u>Pomoc dostępna na temat tej funkcji</u> (kolor niebieski oznacza hiperłącze), umieszczony na dole okna, jak widać na rysunku 6. W obu przypadkach **zawartość szczegółowej pomocy** jest taka sama. Zawiera ona następujące elementy:

- **Opis** opis działania funkcji,
- **Składnia** składnia funkcji, opisuje, jak używać funkcji w formułach, zawiera również omówienie argumentów,
- Spostrzeżenia mogą zawierać specyficzne zachowanie się funkcji,
- Przykład dostarcza praktycznych przykładów zastosowania wybranej funkcji.

W Microsoft Excel 2013 dodatkowo istnieją przyciski rozwijające listy wybranych kategorii. Czasami jest to szybszy sposób znalezienia potrzebnej funkcji. W tym przypadku, gdy dla znalezionej wstępnie funkcji oprócz krótkiego opisu potrzebujemy szczegółowej pomocy, klikamy na hiperłącze *Dowiedz się więcej*.

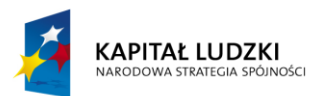

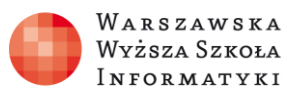

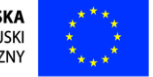

Dostępne zbiory funkcji w Microsoft Excel 2013 i Excel Web App są zbliżone, choć w wersji lokalnie zainstalowanego Microsoft Excel 2013, jak widać z porównania rysunków 1 i 2, zauważymy dwie dodatkowe kategorie: Zgodność i Sieć Web, niedostępne w przeglądarkowej wersji Excel Web App.

Wiele popularnych funkcji należy do kategorii Matematyczne (rysunek 7) i kategorii Statystyczne (rysunek 8). Dostępnych jest wiele zaawansowanych funkcji matematycznych, które będą stosowane głównie przez osoby o ściśle matematycznym wykształceniu i zawodzie, ale większość jest użyteczna w wielu dziedzinach. Spośród licznych funkcji matematycznych szczególnie popularne są funkcje: SUMA, ILO-CZYN, SILNIA, MOD i funkcje zaokrąglające wartości, np. ZAOKR. Do generowania wyników testowych przydatne są: LOS i LOS.ZAKR.

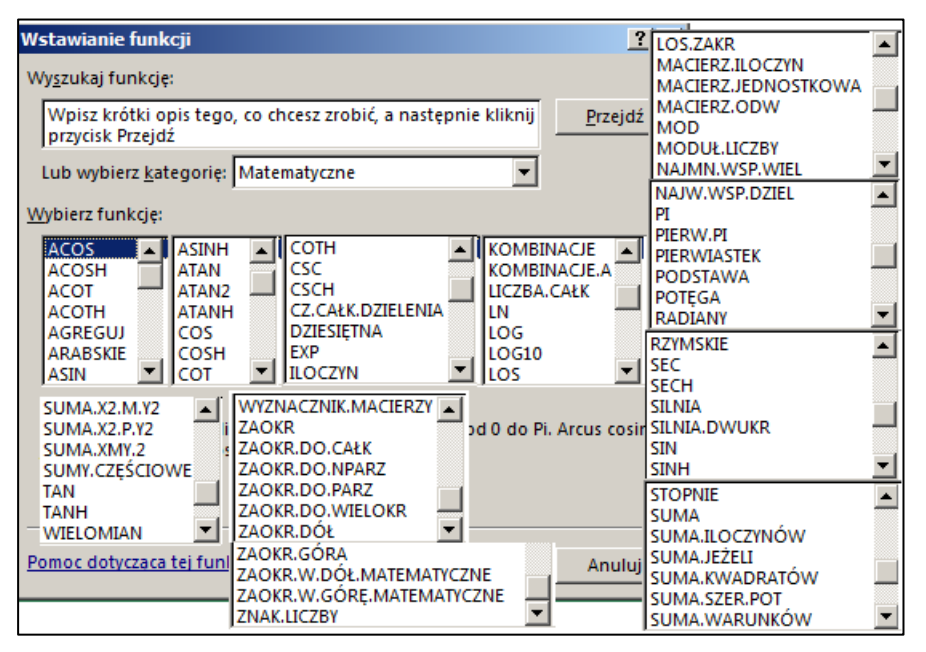

Rysunek 7. Funkcje matematyczne dostępne w Microsoft Excel 2013

Wśród bogactwa funkcji statystycznych, widocznych na rysunku 8, wyróżnia się mnóstwo zaawansowanych, używanych wyłącznie przez specjalistów, ponieważ ich stosowanie wymaga dużej wiedzy i doświadczenia w statystyce matematycznej i statystycznej analizie danych. Jednak wiele spośród funkcji statystycznych jest powszechnie znana i stosowana. Do najbardziej popularnych należą: ŚREDNIA (jest to średnia arytmetyczna), MIN, MAX, ILE.NIEPUSTYCH, ILE.LICZB.

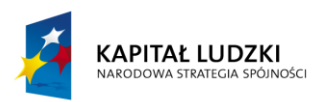

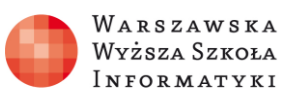

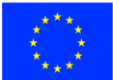

| Wstawianie funkcij                  |                                 |                           | <u>0</u>      |              |  |  |  |  |
|-------------------------------------|---------------------------------|---------------------------|---------------|--------------|--|--|--|--|
| wstawianic runkeji                  |                                 |                           | MIN.K         | -            |  |  |  |  |
| Wyszukaj funkcje:                   |                                 |                           | NACHYLENIE    |              |  |  |  |  |
|                                     |                                 |                           | NORMALIZUJ    |              |  |  |  |  |
| Wpisz krótki opis teg               | jo, co chcesz zrobić, a następi | nie kliknij <u>P</u> rzej | ODCH.KWADF    | RATOWE       |  |  |  |  |
| przycisk Przejdź                    |                                 |                           | ODCH.STAND.   | .POPUL       |  |  |  |  |
|                                     |                                 |                           | ODCH.STAND    | ARD.POPUL.A  |  |  |  |  |
| Lub wybierz <u>k</u> ategorię       | e: Statystyczne                 | <b>•</b>                  | ODCH.STAND    | ARD.PRÓBKI 🗵 |  |  |  |  |
| Wybierz funkcje: ODCH.STANDARDOWE.A |                                 |                           |               |              |  |  |  |  |
|                                     |                                 |                           | ODCH.SREDNI   | E            |  |  |  |  |
|                                     | KOWARIANCJA.POPUL               | LICZ.WARUNKI              | ODCIĘTA       |              |  |  |  |  |
| CZĘSTOSC                            | KOWARIANCJA.PROBKI              | MAX                       | PEARSON       |              |  |  |  |  |
| F.TEST                              | KURTOZA —                       | MAX.A                     | PERCENTYL.PR  | ZEDZ.OTW     |  |  |  |  |
| GAMMA                               | KWARTYL.PRZEDZ.OTW              | MAX.K                     | PERCENTYL.PR. | ZEDZ.ZAMK    |  |  |  |  |
| GAUSS                               | KWARTYL.PRZEDZ.ZAMK             | MEDIANA                   | PERMUTACIE    |              |  |  |  |  |
| ILE.LICZB                           | LICZ.JEZELI                     | MIN                       | PERMUTACIE.   | Α 🛕          |  |  |  |  |
| ILE.NIEPUSTYCH                      | LICZ.PUSTE                      | MIN.A                     | PHI           |              |  |  |  |  |
|                                     | ROZKŁ NORMALNY, ODWR            |                           | POZYCJA.NAJV  | v            |  |  |  |  |
|                                     | ROZKŁNORMALNY,S                 | adrat dla statyst         | POZYCIA.SR    |              |  |  |  |  |
| ROZKE BEIA.ODWR                     | ROZKŁNORMALNY, S.ODWR           |                           | PRAWDPD       | 7507 OT 1    |  |  |  |  |
|                                     | ROZKŁ.POISSON                   |                           | PROC.POZ.PRZ  | ZEDZ.OTW     |  |  |  |  |
|                                     | ROZKŁ,T                         |                           | JPROC.POZ.PR  |              |  |  |  |  |
| BOZKE CHI DS                        | ROZKŁ,T,DS                      | ŚREDNIA WARI              |               | R.KWADRAT    |  |  |  |  |
|                                     | ROZKŁ,T.ODWR                    | SREDNIA WEW               |               | REGBESTD     |  |  |  |  |
| TROZEL.DWOIM                        |                                 | LITEST                    | . 1           | REGEXPP      |  |  |  |  |
| ROZKŁ.DWUM.ODWR                     | ROZKLI, ODWR, DS                | LUENOŚĆ NORM              | 1 1           |              |  |  |  |  |
| ROZKŁ.DWUM.PRZEC                    |                                 | UENOŚĆ.T                  |               | REGLINP      |  |  |  |  |
| ROZKŁ.DWUM.ZAKRES                   |                                 | WARIANCIA.A               |               |              |  |  |  |  |
| ROZKEEXP                            |                                 | WARIANCIA PO              |               | ▼ CGUINA     |  |  |  |  |
| RUZKEF ODWD                         | ROZKLAD IN GAMMA                | WARIANCIA PO              |               |              |  |  |  |  |
| ROZKEF.ODWR                         | POZKŁAD UN GAMMA DOK            |                           | ÓBKI          |              |  |  |  |  |
|                                     | Isroéność                       |                           |               |              |  |  |  |  |
| ROZKLEPS                            |                                 | WYST.NAJCZEŚC             | TELTABI       |              |  |  |  |  |
|                                     |                                 | WYST.NAJCZEŚC             | TEL WART      |              |  |  |  |  |
|                                     |                                 | Z.TEST                    | -             |              |  |  |  |  |
| PO7KŁIOG                            |                                 |                           |               |              |  |  |  |  |
| PO7KLOG ODWP                        |                                 | ·                         |               |              |  |  |  |  |
| PO7KŁ NOPMALNY                      |                                 | <b>•</b>                  |               |              |  |  |  |  |
| NOZNENUCKIMALINI                    | JACONIMALELLI                   |                           |               |              |  |  |  |  |

Rysunek 8. Funkcje statystyczne w Microsoft Excel 2013

Funkcje: SUMA, ILE.NIEPUSTYCH, ILE.LICZB, MAX, MIN, ŚREDNIA łączy kilka cech wspólnych:

- 1. Pierwszą jest posiadanie od jednego do wielu argumentów, a każdy argument może składać się z jednej komórki albo obszaru komórek.
- 2. Drugą wykonywanie działania na zbiorach liczb.
- 3. Trzecią jest to, że choć funkcje te mogą zliczać dane w wierszu, to najczęściej są wykorzystywane do zsumowania danych w kolumnie, dlatego czasami są nazywane **funkcjami agregującymi**. Funkcje agregujące lub formuły z ich wykorzystaniem stosowane są w wielu narzędziach, np. tabeli przestawnej Pivota, grupowaniu, konsolidacji.

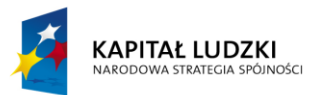

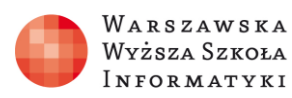

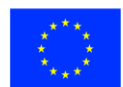

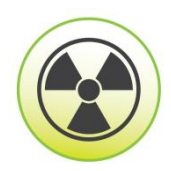

# UWAGA:

W dalszej części opisu będą używane następujące pojęcia:

- argument wartość, która dostarcza informacji akcji, zdarzeniu, metodzie, właściwości, funkcji lub procedurze, każdy argument może być zakresem,
- zakres dwie lub większa liczba komórek w arkuszu, komórki w zakresie mogą być przylegające lub nieprzylegające,
- odwołanie do komórki zestaw współrzędnych komórki w arkuszu, na przykład odwołaniem do komórki, która znajduje się na przecięciu kolumny B i wiersza 3, jest B3,
- tablica służy do konstruowania pojedynczych formuł, które dają wiele wyników lub operują na grupie argumentów uporządkowanych w wiersze i kolumny, zakres tablicy współużytkuje wspólną formułę,
- **stała tablicowa** grupa stałych używana jako argument,
- stała wartość, która nie jest obliczana, np. liczba 210 i tekst "Zarobki kwartalne" są stałymi, wyrażenie i wartość będąca wynikiem wyrażenia nie są stałymi,
- formuła sekwencja wartości, odwołań do komórek, nazw, funkcji lub operatorów w komórce, które razem dają nową wartość, formuła zawsze zaczyna się od znaku równości.

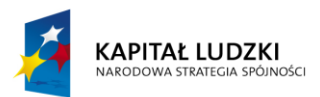

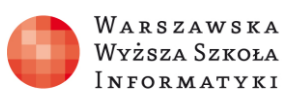

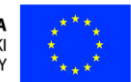

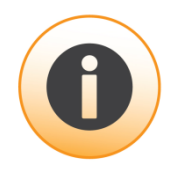

Korzystając z opisów funkcji dostępnych w Microsoft Excel można dowiedzieć się, że:

- funkcja SUMA dodaje wszystkie liczby określone, jako argumenty. Każdy argument może być zakresem, odwołaniem do komórki, tablicą, stałą, formułą albo wyniku innej funkcji (patrz ramka powyżej), np. funkcja SU-MA(A1:A5) dodaje wszystkie liczby zawarte w komórkach od A1 do A5, funkcja SUMA(A1;A3;A5) dodaje natomiast liczby znajdujące się w komórkach A1, A3 i A5).
- funkcja ŚREDNIA zwraca średnią (arytmetyczną) argumentów. Jeśli na przykład zakres (patrz ramka powyżej) A1:A20 zawiera liczby, formuła
   =ŚREDNIA(A1:A20) zwraca średnią tych liczb.
- funkcja ILE.LICZB zlicza komórki zawierające liczby, jak również liczby umieszczone na liście argumentów. Funkcja ILE.LICZB służy do uzyskiwania liczby wpisów w polu liczbowym, które znajduje się w zakresie lub w tablicy liczb. Na przykład w celu zliczenia liczb w zakresie A1:A20, należy wprowadzić następującą formułę: =ILE.LICZB(A1:A20). W tym przykładzie: jeśli pięć komórek w zakresie zawiera liczby, wynikiem jest wartość 5.
- **funkcja ILE.NIEPUSTYCH** zlicza niepuste komórki w zakresie (patrz ramka powyżej). Działa podobnie do funkcji ILE.LICZB.
- **funkcja MAX** zwraca największą wartość liczbową w zbiorze wartości.
- **funkcja MIN** natomiast zwraca najmniejszą liczbę w zbiorze wartości.
- funkcja ILOCZYN mnoży wszystkie liczby podane jako argumenty i zwraca ich iloczyn. Jeśli na przykład komórki A1 i A2 zawierają liczby, można użyć formuły =ILOCZYN(A1; A2), aby pomnożyć te dwie liczby przez siebie. Tę samą operację można wykonać za pomocą operatora matematycznego mnożenia (\*), na przykład =A1\*A2. Funkcja ILOCZYN jest przydatna, gdy zachodzi konieczność mnożenia wielu komórek jednocześnie. Na przykład formuła =ILOCZYN(A1:A3; C1:C2) odpowiada wykonaniu działania =A1\*A2\*A3\*C1\*C2.

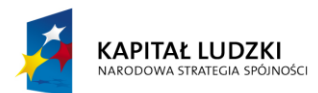

- funkcja SILNIA zwraca wartość silni liczby. Silnia liczby jest równa wyrażeniu 1\*2\*3\*...\* liczba. Na przykład SILNIA(5) – czyli 1\*2\*3\*4\*5 – daje wynik 120.
- funkcja ZAOKR zaokrągla liczbę do określonej liczby cyfr. Aby, na przykład, zaokrąglić liczbę 23,7825 znajdującą się w komórce A1 do dwóch miejsc dziesiętnych, można użyć następującej formuły: =ZAOKR(A1;2). Wynikiem funkcji będzie liczba 23,78.
- funkcja MOD zwraca wartość reszty po podzieleniu liczby przez dzielnik.
  Wynik ma taki sam znak jak dzielnik. Na przykład MOD(3;2) daje wynik 1, a MOD(4;2) daje wynik 0.

Do generowania danych testowych można użyć funkcji LOS, LOS.ZAKR.

- funkcja LOS jest funkcją bezparametrową. Zwraca losową liczbę rzeczywistą o równomiernym rozkładzie, która jest większa niż lub równa o i mniejsza od 1. Nowa losowa liczba jest zwracana po każdym obliczeniu arkusza. Stosując formuły matematyczne np. LOS()\*100 można uzyskać losowanie liczby z dowolnego zakresu liczb rzeczywistych. W takim przypadku często wygodniej jest użyć funkcji LOS.ZAKR.
- funkcja LOS.ZAKR zwraca losową liczbę całkowitą z wybranego zakresu liczb. Przy każdym obliczaniu arkusza jest zwracana nowa losowa liczba całkowita. Na przykład LOS.ZAKR(1;100) da analogiczny wynik do formuły LOS()\*100+1.

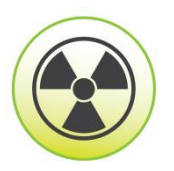

# UWAGA:

W formułach argumenty oddziela się **separatorem listy**, którym w ustawieniach **polskich** jest **średnik** ; natomiast w ustawieniach **angielskich** jest to przecinek ,. Analogicznie separatorem części dziesiętnych w ustawieniach polskich jest przecinek, a w angielskich kropka.